# ログイン方法と電子交付についてのご案内

当書面は勧誘を目的とする資料ではございません。投資信託をご購入される際は、必ず目論見書や契約 締結前交付書面の内容をご確認のうえ、最終的な投資等の決定はお客さまご自身の判断においてなさい ますようお願いいたします。

きらぼしライフデザイン証券オンラインサービスの初回ログインの際は、 パソコン、タブレットまたはスマートフォンにて

- 1.【初期パスワードの変更】
- 2. 【秘密の質問と回答の登録】
- 3. 【Eメールアドレスの登録】
- 4.【「目論見書」等の電子交付での確認】
- 5. (電子交付サービスの申込み(「取引報告書」・「取引残高報告書」等))(任意)

## をお願いします。

まず、当社のホームページ【アドレス : https://www.kiraboshi-ld-sec.co.jp/ 】から「き らぼしライフデザイン証券オンラインサービス」にアクセスし、「ログイン」ボタンをクリックしてく ださい。

※より詳しい操作のご案内は、操作マニュアル(https://www.kiraboshi-ld-sec.co.jp/service/onlinet rade/manual/) にてご確認ください。

※画面はイメージであり、実際の画面とは異なる場合があります。

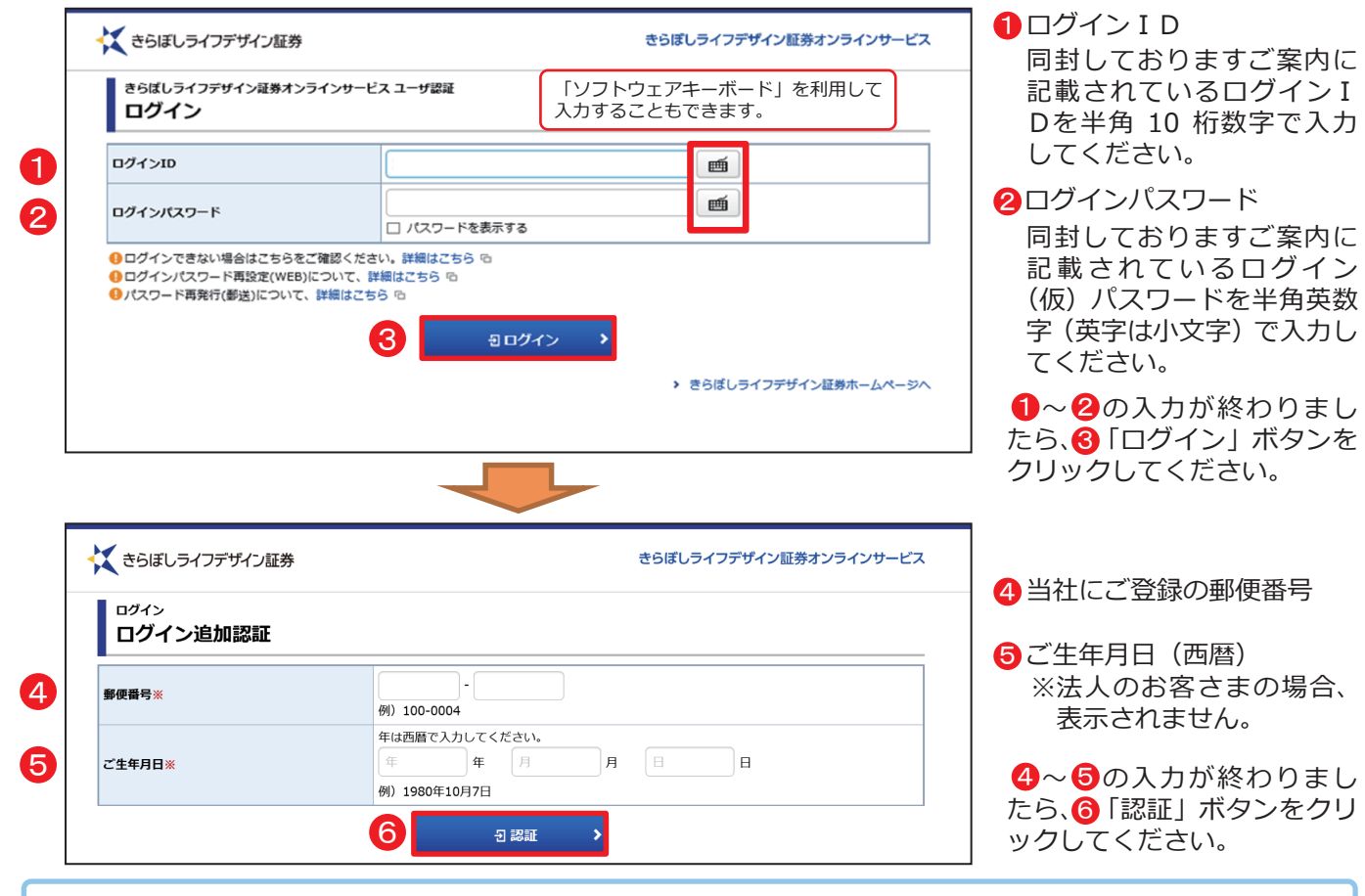

- ・「ログインID」と「ログイン(仮)パスワード」は、同封しております「口座開設およびきらぼしライフデ ザイン証券オンラインサービス手続完了のご案内」または「きらぼしライフデザイン証券オンラインサービ ス手続完了のご案内しに記載しております。
- ・つぎの場合は、お取引店またはフリーダイヤルまでご連絡ください。 1.「ログインID」・「ログイン(仮)パスワード」を記載した「ご案内」等を紛失された場合 2. ログインパスワード等を複数回間違えてロックが掛かってしまった場合
- 3. 第三者のログインや不正なログインが疑われる場合

| 初回ログイン・お | 客さま情報の |
|----------|--------|
|----------|--------|

# 初期パスワードの変更

### 初期ログインパスワード変更

|   | 1               |                              |   |
|---|-----------------|------------------------------|---|
| D | 現在のログインバスワード    | 現在のログインパスワード  コ パスワードを表示する   | ] |
|   | 新しいログインバスワード    | 新しいログインパスワード<br>ロ パスワードを表示する | ] |
|   | もう一度ご入力ください(確認) | もう一度ご入力ください (確認)             | ] |
|   |                 |                              | _ |

### 初期取引パスワード変更

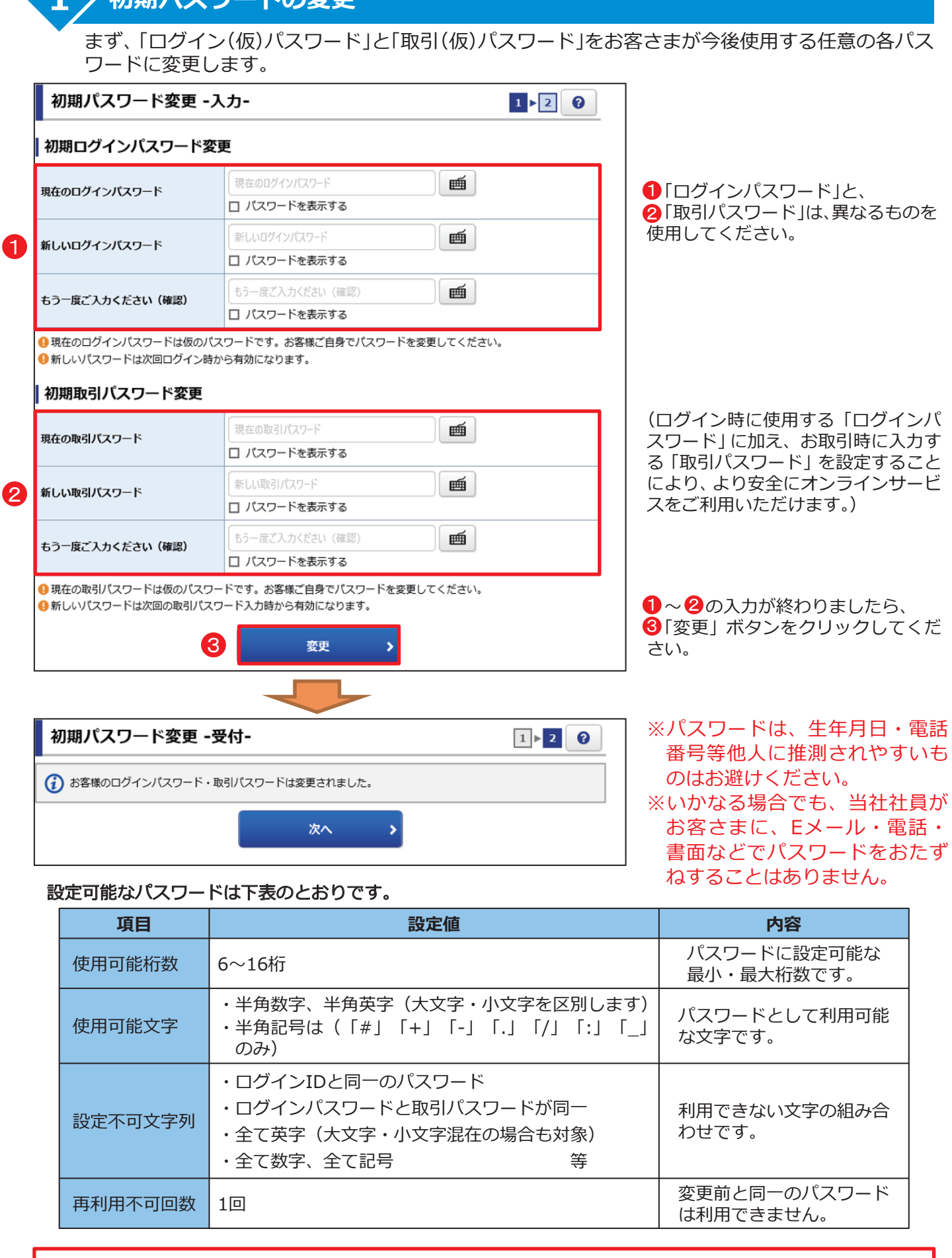

| 項目      | 設定値                                                                         |
|---------|-----------------------------------------------------------------------------|
| 使用可能桁数  | 6~16桁                                                                       |
| 使用可能文字  | <ul> <li>・半角数字、半角英字(大文字・/</li> <li>・半角記号は(「#」「+」「-」</li> <li>のみ)</li> </ul> |
| 設定不可文字列 | ・ログインIDと同一のパスワード<br>・ログインパスワードと取引パスワ<br>・全て英字(大文字・小文字混在の<br>・全て数字、全て記号      |
| 再利用不可回数 | 10                                                                          |

初回ログインの設定は裏面に続きます。

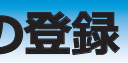

# 秘密の質問と回答の登録

パスワードを失念した場合、Web上でパスワードを再設定するためにご登録が必要です。 ※法人のお客さまの場合、表示されません。

| 秘密の質問・回答 - 入力                                                                                                    | 2020/09/                                                                           |  |
|----------------------------------------------------------------------------------------------------|------------------------------------------------------------------------------------|--|
| ◆のログライは 日 - ハノリー<br>今後ノ(スワードをお忘れになった場合、「/(スワード再設定」サービスをご利用いただくと、新たな/(スワードを再設定し、すぐに新たな/(スワ<br>ご利用いただけます。「/(スワード再設定」サービスをご利用いただくには、「Eメールアドレス」および、「後回の間以」「後回の間」の重要が必要<br>アの問題にて「後来の管理・回答」をできないただだますので、全ての面目をデンカのうろ、「後回回風」、パタンキリ、アください、 |                                                                                    |  |
| <ul> <li>※印は入力必須の項目です。</li> <li>全角3~20文字以内でご入力ください</li> <li>質問は金角の「漢字」「ひらがな」「</li> <li>回答は金角の「ひらがな」「カタカナ</li> <li>質問と回答に同じ文字列を登録するこ</li> </ul>                                                                                      | 。<br>カタカナ」「英数字」でご入力ください。<br>」「英数字」でご入力ください。<br>とはできません。また、金ての質問・回答に異なる内容を登録してください。 |  |
| 質問1(全角)※                                                                                                    | 」<br>質問1                                                                           |  |
| 回答1(漢字を除く全角)※                                                                                                    | 回答1                                                                                |  |
| 質問2(全角)※                                                                                                    | 〔箕問2                                                                               |  |
|                                                                                                    | 回答2                                                                                |  |
| 回答2(漢字を除く全角)※                                                                                                    |                                                                                    |  |
| 回答2(漢字を除く全角)※<br>質問3(全角)※                                                                                                    | (質問3                                                                               |  |

● に任意の「質問と回答」を3問とも すべて異なる内容でご入力いただいた後、 ②の「確認画面へ」ボタンをクリックしてください。

※登録可能文字数:全角3文字~20文字 ※「回答」は全角ひらがな、全角カタカナ、全角英数 字のみ登録ができます。

※「後で登録」を選択された場合は、毎日初回ログ イン時に入力画面が表示されます。

## Eメールアドレスの登録

5

電子交付書面の通知等、当社からのお知らせを受信いただくため、Eメールアドレスを登録します。 「□座情報」⇒「お客様情報」⇒「Eメール通知サービス」を選択してください。

| 👯 ėóli    | ぼしライフデザイン証券                           | き6(          | ぼしライフデザイン証券オンライ:                        | ソサービス 🕒 ログアウト                         |  |
|-----------|---------------------------------------|--------------|-----------------------------------------|---------------------------------------|--|
| ń         | ₩2取引                                  | € 資産状況       | 當入出金                                    | ① 口座情報                                |  |
| お客様       | 情報                                    |              |                                         |                                       |  |
| • EX-     | ール通知サービス                              |              |                                         |                                       |  |
| → お知      | <ul> <li>お知らせ照会</li> </ul>            |              |                                         |                                       |  |
| * XY      | → メッセージ照会                             |              |                                         |                                       |  |
| 登録手       | 続は、2 段階方式と                            | こなり、仮登録→本登録と | に続きます。                                  | , i                                   |  |
| 仮登録       |                                       |              | -                                       |                                       |  |
| お客様情報 Eメー | <sup>ル通知サービス</sup><br>ド <b>レス登録照会</b> |              | 1 「仮登録」ボタンを<br>スを入力してくださ(<br>終わりましたら「確認 | クリックし、E メールアド<br>ハ。<br>2回面へ L ボタンをクリッ |  |

メール通知サービス登録状況 メールアドレス1 代表 6 仮登録 メールアドレス1 現在登録されていません 本登録 ★ きらぼしライフデザイン証券 きらぼしライフデザイン証券オンラインサード **^** ■□取引 局 資産状況 👛 入出金 ① 口座情報 ③●● 太郎 様 お客様情報 Eメール通知サービス Eメールアドレス登録照会 ▲ メール通知サービス登録状況 メールアドレス1 代表 2 本登録 メールアドレス1 仮登録 nf1@mf.co.j 削除 リメールアドレス1は当社からお客様宛のご連絡、電子交付サービス利用に際して書面電子交付時通知をするためのメールアドレスとなります。

終わりましたら 「確認画面へ」 ボタンをクリック

し、登録内容ご確認いただき、よろしければ「取引 パスワード」を入力のうえ、「仮登録」を完了させ てください。

仮登録した E メールアドレス宛に「【きらぼしラ イフデザイン証券オンラインサービス】メールア ドレス本登録のお願い」が送信されます。 ※受信制限を設定されている場合は、

「kiraboshi-ld-sec.co.jp」のメールを受信でき るよう設定変更をお願いします。

仮登録完了後、メールアドレスの本登録をお願 いします。

2 「本登録」 ボタンをクリックし、 仮登録したE メールアドレスへ送信された「認証キー」を入 カの上、本登録を完了させてください。

❸1度ログアウトします。

メールアドレス本登録後に再度ログイン 「目論見書」等の電子交付での確認 投資信託の目論見書等をインターネットトで閲覧できる「目論見書等電子交付サービス」のお申込 みになります。 ※法人のお客さまの場合、表示されません。 🔀 きらぼしライフデザイン証券 きらぼしライフデザイン証券オンラインサービス DDグアウト 1 の「同意確認」をクリックすると「電子交付手続 ① ●● 太郎 档 2020/10/06 き」画面が表示されますので、内容を確認し、同意 重要なお知らせ していただいた後、 2 の 「次へ」 ボタンをクリック 契約締結前交付書面等の内容をご確認いただき、十分ご理解いただいたうえ、お取引を行ってください。 各書面は、「同意確認」ボタンを押して、ご確認ください。 すべての書面の同意確認後、「次へ」ボタンを押すと、トレード面面トップページへ運移します。 してください。

電子交付による書面交付の確認

電子で付の手続き

# 2 次へ 5

ンターネットを通じて交付するサービスのお申込み手続きです。 「□座情報」⇒「お客様情報」⇒「登録情報照会」を選択してください。

| 👯 đế                                                                                                    | ほしライフデザイン証券 | きらほ      | しライフデザイン証券オンライン | サービス 0 ログアウト |
|----------------------------------------------------------------------------------------------------|-------------|----------|-----------------|--------------|
| •                                                                                                    | ⊉2 取引       | 自資産状況    | 🚖 入出金           | ②口座情報        |
| お客様<br>・ EX<br>・ EX<br>・ が<br>の<br>い<br>の<br>い<br>の<br>い<br>の<br>い<br>の<br>い<br>の<br>の<br>の<br>の<br>の<br>の<br>の<br>の<br>の | 付載          | 803      |                 |              |
| バス                                                                                                    | ワード変更       |          |                 |              |
| ログイン                                                                                                    | ッパスワード      | ******** |                 |              |
| 電子                                                                                                    | 交付サービス利用状況  |          |                 |              |
| 目論見得                                                                                                    | 19等電子交付サービス | 未登録      |                 |              |
| 取引報会                                                                                                    | 告書等電子交付サービス | 未登録      |                 | <b>1</b> 申込  |
|                                                                                                    |             |          |                 | ▲ ページの先頭     |

### 電子交付サービスのメリット

- ・郵送物の整理・保管等が不要となり、書類の紛失等の可 能性がなくなります。
- ・過去5年間の取引報告書等がパソコン等で閲覧可能で र्च.
- ・書類がお手元に届くまでの期間が、郵送に比べ大幅に短 縮されます。

#### 電子交付サービスの主な対象書面

- ・「取引報告書|
- 「取引残高報告書」
- 「特定口座年間取引報告書」
- ※金融商品取引法その他関係法令により交付が義務付けら れている書面等について、郵送により書面交付させてい ただく場合があります。
- ※電子交付された書面は郵送による書面交付との併用はで きません。
- ※平日6:00~19:00までにお申込みされた場合は当日の 取引分から、それ以降にお申込みいただいた場合は翌営 業日のお取引分から電子交付されます。

1度ログアウトし、再度ログイン後、4.「目論見書」等の電子交付での確認へ進んでください。

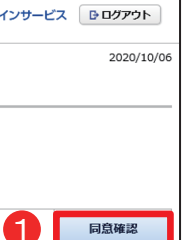

※目論見書等は「電子交付での確認」となります。 この「電子交付確認」は、投資信託等のお取引 にあたって必須のお手続きです。

# 電子交付サービスの申込み(「取引報告書」・「取引残高報告書」等)

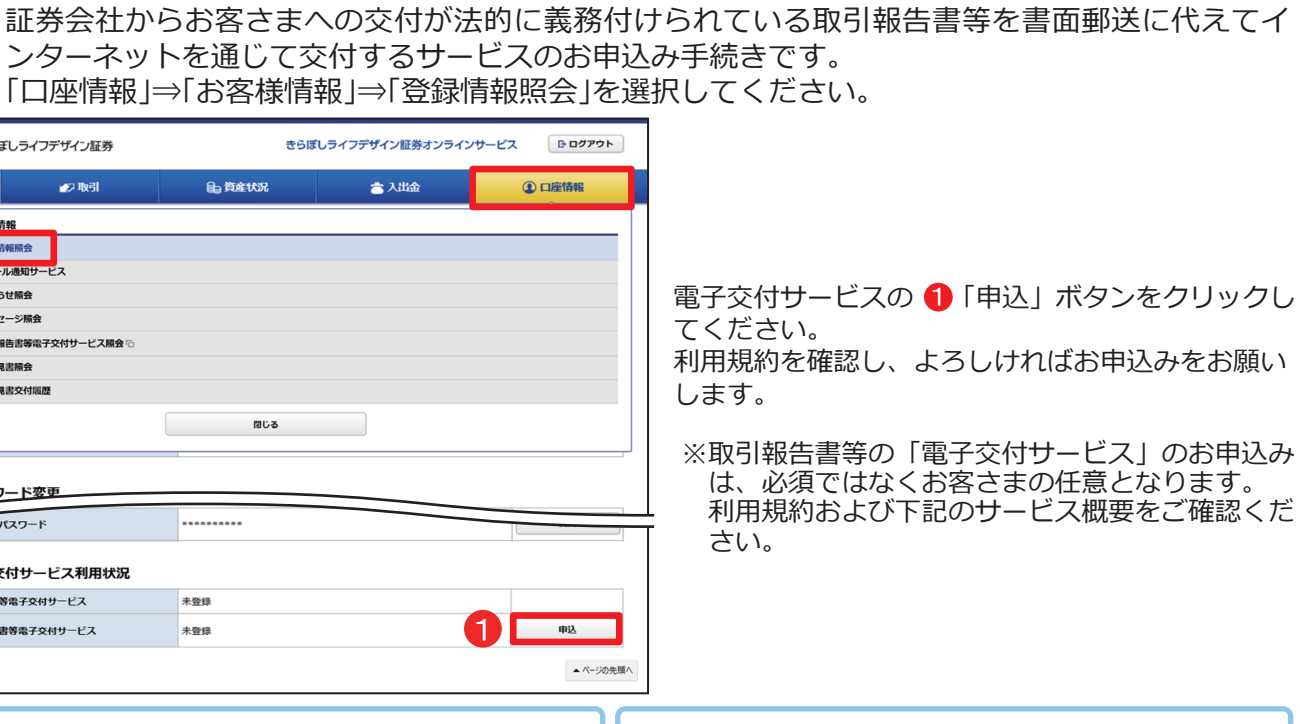

### <u>電子交付サービスご利用にあたってのご注意事項</u>

- ・電子交付サービスでは、「取引報告書」等をPDF形式の ファイルにてご覧いただくため、ご利用のパソコン等に Adobe Reader等のインストールが必要です。
- ・電子交付サービスでお届けした通知物は、「きらぼしラ イフデザイン証券オンラインサービス」にログイン後、 「口座情報」→「お客様情報」→「取引報告書等電子交 付サービス」でご覧いただけます。
- ・Eメールの受信制限をされている場合は、「kira boshi-ld-sec.co.jp」のメールを受信できるよう設定変 更をお願いします。
- ・「きらぼしライフデザイン証券オンラインサービス」の 解約の申出があった場合、電子交付サービスについても 解約の申出があったものとして取扱います。すでに電子 交付された書類についてもご覧いただけなくなります。 ・電子交付サービスを解約される場合は、お取引店または
- フリーダイヤルまでご連絡ください。

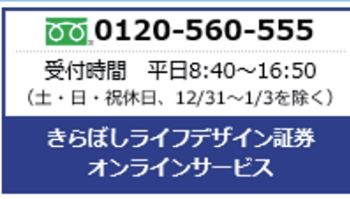